Step-by-Step Guide

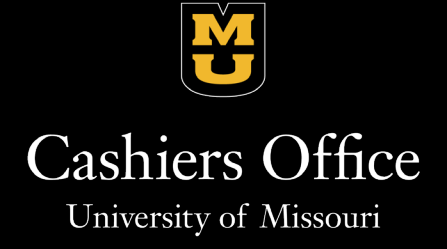

Step 1: Navigate to myzou.missouri.edu and select the "Financial Account" tile.

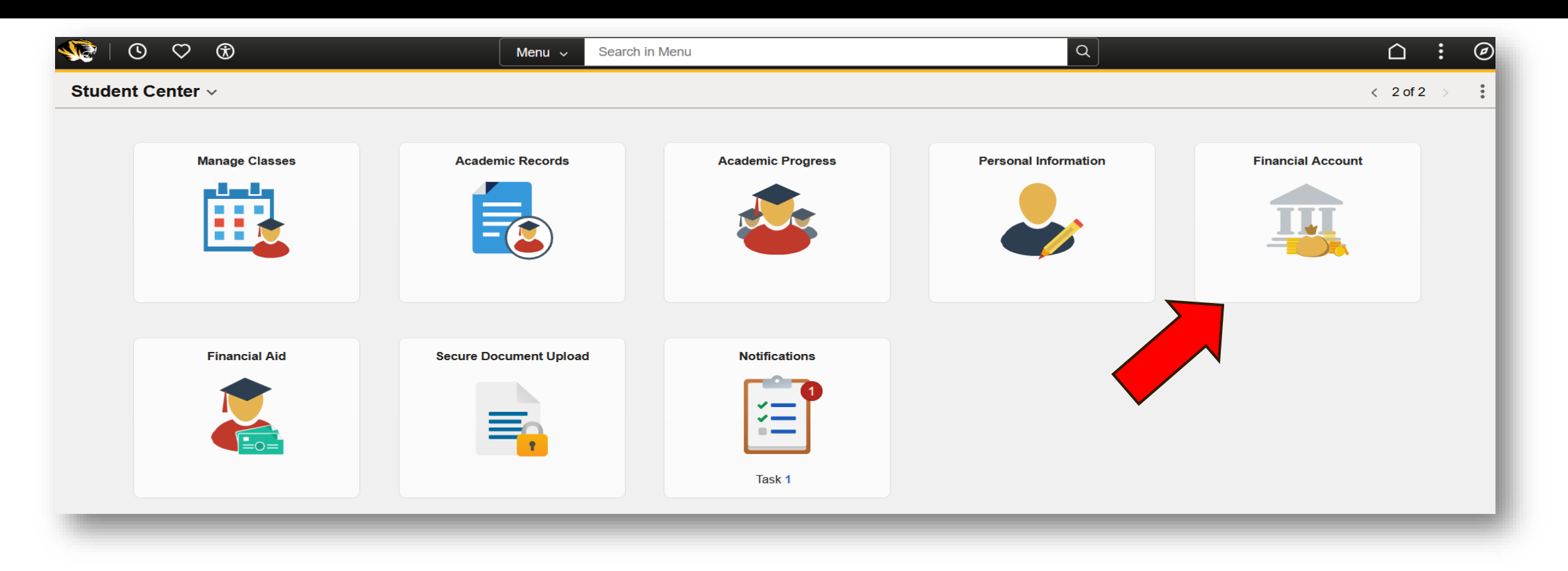

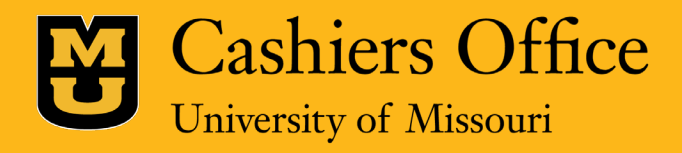

Step 2: Select "Log into TouchNet" and click "Proceed to TouchNet."

| $\leftarrow$ 0 $\heartsuit$ | Q Search in Menu                                                                                                    |
|-----------------------------|----------------------------------------------------------------------------------------------------|
| Student Financial Account   |                                                                                                    |
| E Log into TouchNet         | TouchNet                                                                                                    |
| Bookstore Receipts          | Use the <b>TouchNet</b> link below to:                                                                                                |
| Paid Fees Letter            | <ul> <li>Add, update, or remove direct deposit information</li> <li>View your bill</li> </ul>                                         |
| P Optional Fees             | <ul> <li>Pay your bill</li> <li>Grant others access to view and pay your bill</li> <li>Setup billing text alerts and more!</li> </ul> |
| Tax Information             | Proceed to TouchNet                                                                                                    |

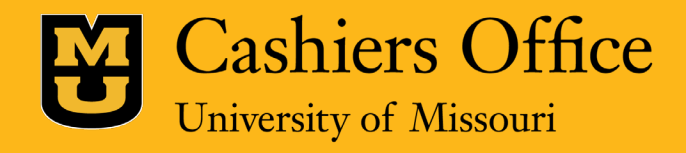

#### Step 3: Click "View Statements" next to the 1098-T Statement.

| University of Missouri                                                                                                    | Logged in as:                                                      |                       |
|----------------------------------------------------------------------------------------------------|--------------------------------------------------------------------|-----------------------|
| My Account * My Profile * Make Payment Paymen                                                                                                    | nt Plans Deposits Refunds Help -                                   | ٠                     |
| nnouncement                                                                                                    | Student Account                                                    | My Profile Setup      |
| Welcome MII Students                                                                                                    | Balance                                                            | Authorized Users      |
| & Authorized Users!                                                                                                    | View Ac                                                            | tivity Make Payment   |
| This portal will be your virtual one-stop shop for all<br>aspects related to your student financials account. From<br>here you will be able to view your on-demand statement,<br>pay your account balance, add authorized users to your<br>account, sign up for electronic refunds, and view 1098T<br>forms.<br>STUDENTS: New option added for your authorized<br>users! If you would like for your authorized users to | Statements                                                         |                       |
|                                                                                                    | Click the button to view your current account balance and details. | v On Demand Statement |
|                                                                                                    | Your latest eBill Statement                                        | View Statements       |
| eive payment plan communications from TouchNet you<br>I need to select "Authorized Users" on your homepage,                                                                                                    |                                                                    | Electronic Refunds    |
| ck edit on your authorized user, and check the yes box<br>the option, "Would you like to allow this person to<br>ceive your payment plan communications?"                                                                                                    | Your latest 1098-T Tax statement<br>2023 1098-T Statement          | View Statements       |
| mmer 2024: All students with an account<br>lance must pay their balance in full by June                                                                                                    |                                                                    | Term Balances         |

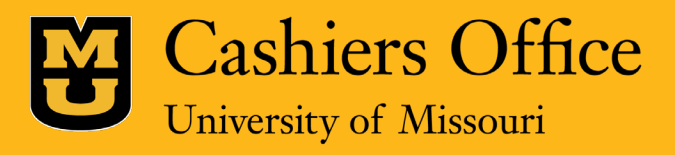

Step 4: Choose the correct year and click "View" under "Action" on the right-hand side.

| 🏠 My Account 🔹 My Profile 🍷 Make Payme | ent Payment Plans Deposits Refunds Help +                            | <b>A</b>            |
|----------------------------------------|----------------------------------------------------------------------|---------------------|
|                                        | Statements                                                           |                     |
|                                        | Click the button to view your current account balance and details.   | On Demand Statement |
|                                        | Billing Statements 1098-T Tax Statements Generated Statement History |                     |
|                                        | 1098-T Tax Statement                                                 |                     |
|                                        | Tax Year                                                             | Action              |
|                                        | 2023                                                                 | View                |
|                                        | 2022                                                                 | View                |
|                                        | 2021                                                                 | View                |
|                                        | 2020                                                                 | View                |

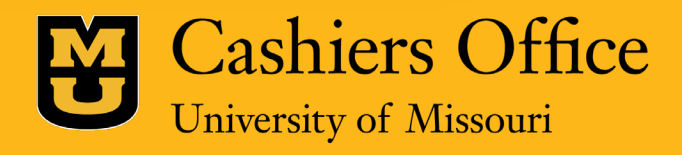

Step 5: Your 1098-T Statement will then download, and you can open it from your browser's downloads. From there you can view, download or print it.

| FILER'S name, street address, city or tow<br>foreign postal code, and telephone numb | CORRE<br>wn, state or province, country, ZIP or<br>ber | CTED 1 Payments received for<br>qualified tuition and related<br>expenses <b>\$</b> 2 | OMB No. 1545-1574<br>20 <b>24</b><br>Form <b>1098-T</b>                                                                       | Tuition<br>Statement                                                             |  |
|--------------------------------------------------------------------------------------|--------------------------------------------------------|---------------------------------------------------------------------------------------|----------------------------------------------------------------------------------------------------|----------------------------------------------------------------------------------|--|
| FILER'S employer identification no. S                                                | TUDENT'S TIN                                           | 3                                                                                     | II                                                                                                    | Copy B<br>For Student                                                            |  |
| STUDENT'S name                                                                       |                                                        | 4 Adjustments made for a prior year                                                   | 5 Scholarships or grants                                                                                                    | This is important<br>tax information                                             |  |
| Street address (including apt. no.)<br>City or town, state or province, country, a   | and ZIP or foreign postal code                         | <ul> <li>6 Adjustments to<br/>scholarships or grants<br/>for a prior year</li> </ul>  | <ul> <li>Checked if the amount<br/>in box 1 includes<br/>amounts for an<br/>academic period<br/>beginning January-</li> </ul> | nt IRS. This form<br>must be used to<br>complete Form 8863<br>to claim education |  |
| Service Provider/Acct. No. (see instr.)                                              | 8 Checked if at least<br>half-time student             | S     Checked if a graduate     student                                               | March 2025                                                                                                    | credits. Give it to the tax preparer or use it to prepare the tax return.        |  |
| Form 1098-T (keep                                                                    | o for your records)                                    | www.irs.gov/Form1098T                                                                 | Department of the Treasury                                                                                                    | y - Internal Revenue Service                                                     |  |

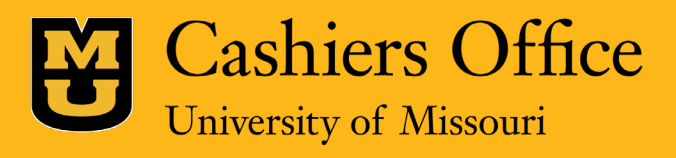

## Questions?

### For more information contact Mizzou's Cashiers Office:

Cashers Office

University of Missouri-Columbia 325 Jesse Hall Columbia, MO 65211

#### Office Hours

Monday – Friday 8:00AM – 5:00PM CST

Call Center Hours

Monday – Friday 8:30am – 11:30AM & 12:00PM – 4:30PM CST Phone: (573) 882-3097 Fax: (573) 882-4453

Self Service Portal: mizzou.us/askcashiers

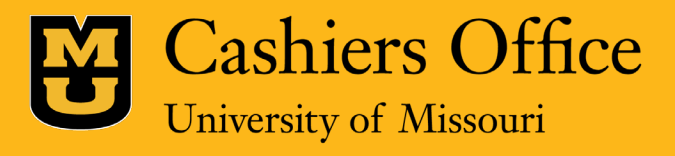